# لااثم ىلع NTP :ثدحألا تارادصإلاو IPS 5.x نيوكت IPS

## المحتويات

<u>المقدمة</u> <u>المتطلبات الأساسية</u> <u>المكونات المستخدمة</u> <u>المنتجات ذات الصلة</u> <u>الاصطلاحات</u> <u>تكوين موجه Cisco ليكون خادم NTP</u> <u>تكوين المستشعر لاستخدام مصدر وقت NTP</u> <u>التحقق من الصحة</u> <u>استكشاف الأخطاء وإصلاحها</u> <u>معلومات ذات صلة</u>

## <u>المقدمة</u>

يقدم هذا المستند نموذجا لتكوين مزامنة ساعة نظام منع التسلل الآمن (IPS) من Cisco باستخدام خادم وقت الشبكة باستخدام بروتوكول وقت الشبكة (NTP). تم تكوين موجه Cisco كخادم NTP وتم تكوين مستشعر IPS لاستخدام خادم NTP (موجه Cisco) كمصدر الوقت.

## <u>المتطلبات الأساسية</u>

#### <u>المتطلبات</u>

تأكد من استيفاء المتطلبات التالية قبل أن تحاول إجراء هذا التكوين:

• يجب أن يكون خادم NTP قابلا للوصول إليه من مستشعر Cisco IPS قبل بدء تكوين NTP هذا.

#### <u>المكونات المستخدمة</u>

تستند المعلومات الواردة في هذا المستند إلى إصدارات البرامج والمكونات المادية التالية:

- جهاز Cisco 4200 Series IPS الذي يشغل الإصدار 7.0 من البرنامج والإصدارات الأحدث
- Cisco IPS Manager Express (IME)، الإصدار 7.0.1 والإصدارات الأحدثم**لاحظة:** بينما يمكن إستخدام IME لمراقبة أجهزة الاستشعار التي تعمل بنظام Cisco IPS 5.0 والإصدارات الأحدث، فإن بعض الميزات والوظائف الجديدة التي يتم توفيرها في IME مدعومة فقط على أجهزة الاستشعار التي تعمل بنظام 6.1 Cisco IPS أو إصدار أحدث.

تم إنشاء المعلومات الواردة في هذا المستند من الأجهزة الموجودة في بيئة معملية خاصة. بدأت جميع الأجهزة المُستخدمة في هذا المستند بتكوين ممسوح (افتراضي). إذا كانت شبكتك مباشرة، فتأكد من فهمك للتأثير المحتمل لأي أمر.

#### <u>المنتجات ذات الصلة</u>

أنت يستطيع أيضا استعملت هذا وثيقة مع هذا جهاز وبرمجية صيغة:

- جهاز Cisco 4200 Series IPS الذي يشغل إصدارات البرنامج 6.0 وما قبله
  - 6.1.1 الإصدار)، الإصدار)، الإصدار) (Cisco IPS Manager Express)

#### <u>الاصطلاحات</u>

راجع <u>اصطلاحات تلميحات Cisco التقنية للحصول على مزيد من المعلومات حول اصطلاحات المستندات.</u>

## <u>التكوين</u>

### <u>تکوین موجه Cisco لیکون خادم NTP</u>

يتطلب المستشعر اتصالا مصدقا بخادم NTP إذا كان سيستخدم خادم NTP كمصدر للوقت. يدعم المستشعر خوارزمية تجزئة MD5 فقط لتشفير المفاتيح. أستخدم الإجراء التالي لتنشيط موجه Cisco للعمل كخادم NTP واستخدام ساعته الداخلية كمصدر للوقت.

أكمل الخطوات التالية لإعداد موجه Cisco للعمل كخادم NTP:

- 1. قم بتسجيل الدخول إلى الموجه. دخلت التشكيل أسلوب. router#**configure terminal**
- 3. قم بإنشاء معرف المفتاح وقيمة المفتاح. router(config)#ntp authentication-key key\_ID md5 key\_value

يمكن أن يكون معرف المفتاح رقما بين 1 و 65535. قيمة المفتاح هي نص (رقمي أو حرف). يتم تشفيرها لاحقا. على سبيل المثال: 123 router(config)#ntp authentication-key 12345 md5

**ملاحظة:** يدعم المستشعر مفاتيح MD5 فقط. قد تكون المفاتيح موجودة بالفعل على الموجه. أستخدم أمر التكوين show running للتحقق من وجود مفاتيح أخرى. يمكنك إستخدام هذه القيم للمفتاح الموثوق به في الخطوة 4.

قم بتعيين المفتاح الذي قمت بإنشائه للتو في الخطوة 3 كمفتاح موثوق به (أو أستخدم مفتاح موجود). 4. router(config)#**ntp\_trusted-key\_key\_ID** 

> معرف المفتاح الموثوق به هو نفس رقم معرف المفتاح في الخطوة 3. على سبيل المثال: router(config)#**ntp\_trusted-key 12345**

> > 5. حدد الواجهة على الموجه التي سيتصل بها المستشعر. router(config)#**ntp source interface\_name**

على سبيل المثال: router(config)#**ntp source FastEthernet 1/0** 

.2

6. حدد رقم الطبقة الأساسية ل NTP الذي سيتم تعيينه للمستشعر كما هو موضح هنا: router(config)#**ntp master stratum\_number** 

> على سبيل المثال: router(config)#**ntp master 6**

**ملاحظة:** يعرف رقم الطبقة الرئيسية ل NTP الموضع النسبي للخادم في التدرج الهرمي ل NTP. يمكنك إختيار رقم بين 1 و 15. ليس من المهم للمستشعر إختيار الرقم.

#### <u>تكوين المستشعر لاستخدام مصدر وقت NTP</u>

أتمت ال steps في هذا قسم in order to شكلت المستشعر أن يستعمل ال NTP وقت مصدر (cisco مسحاج تخديد ال NTP وقت مصدر في هذا مثال).

يتطلب المستشعر مصدر وقت متناسق. يوصى باستخدام خادم NTP. أستخدم الإجراء التالي لتكوين المستشعر لاستخدام خادم NTP كمصدر للوقت الخاص به. يمكنك إستخدام بروتوكول وقت الشبكة (NTP) المصدق عليه أو غير المصدق عليه.

**ملاحظة:** بالنسبة ل NTP المصدق عليه، يجب الحصول على عنوان IP لخادم NTP ومعرف مفتاح خادم NTP وقيمة المفتاح من خادم NTP.

أتمت هذا steps in order to شكلت المستشعر أن يستعمل NTP نادل كمصدر الوقت:

- 1. قم بتسجیل الدخول إلی CLI باستخدام حساب له امتیازات المسؤول. دخلت التشکیل أسلوب کما هو موضح هنا: sensor#**configure termina**1
  - 3. أدخل وضع مضيف الخدمة. sensor(config) # <u>service host</u>
- 4. يمكن تكوين NTP على أنه NTP مصدق وغير مصدق عليه.أتمت هذا steps in order to شكلت NTP غير مصدق:دخلت ال NTP تشكيل أسلوب. sensor(config-hos)#**ntp-option enabled-ntp-unauthenticated**

.2

حدد عنوان IP لخادم NTP. sensor(config-hos-ena)#**ntp-server ip\_address** 

في هذا المثال، عنوان IP لخادم NTP هو 10.1.1. sensor(config-hos-ena)#**ntp-server 10.1.1.1** 

هذا هو الإجراء لتكوين NTP غير المصدق عليه باستخدام Cisco IPS Manager Express:أختر **تكوين >** Corp-IPS > إعداد المستشعر > الوقت. بعد ذلك، انقر فوق زر الراديو المجاور ل NTP **غير المصدق عليه** بعد توفير عنوان IP الخاص بخادم NTP كما هو موضح في لقطة الشاشة.طقطقة يطبق.

| Cisco IPS Manager Express 7.                                         | .0.1                                                                                                  |                                                                                           |         |
|----------------------------------------------------------------------|----------------------------------------------------------------------------------------------------|-------------------------------------------------------------------------------------------|---------|
| File View Tools Help                                                 |                                                                                                    |                                                                                           |         |
| Home Configuration Ev                                                | ent Monitoring 📆 Reports 🦿 Help                                                                       |                                                                                           |         |
| Configuration > Corp-IPS > Sensor                                    | Setup > Time                                                                                          |                                                                                           |         |
| Corp-IPS                                                             |                                                                                                    |                                                                                           |         |
| Startup Wizard<br>Network<br>Allowed Hosts/Networks<br>Time<br>Users | Specify local date and time settings for the sensor. O<br>Sensor Local Date<br>November > 10 > 2009 > | kk Apply Time to Sensor to set the date and time. Sensor Local Time 22 i 47 i 08 hhommoss |         |
|                                                                      | Standard Time Zone                                                                                    |                                                                                           |         |
|                                                                      | Zone Name: UTC<br>UTC Offset: 0 minutes                                                               |                                                                                           |         |
|                                                                      | NTP Server<br>IP Address: 10.1.1.1                                                                    | Summitine                                                                                 |         |
|                                                                      | Authenticated NTP     Key:                                                                            | Enable Summertime                                                                         |         |
|                                                                      | Key ID:                                                                                               |                                                                                           |         |
|                                                                      |                                                                                                    |                                                                                           |         |
| Sensor Setup                                                         |                                                                                                    |                                                                                           |         |
| Interfaces                                                           |                                                                                                    |                                                                                           |         |
| Policies                                                             |                                                                                                    |                                                                                           |         |
| Sensor Management                                                    |                                                                                                    |                                                                                           |         |
| Sensor Monitoring                                                    |                                                                                                    |                                                                                           |         |
| *                                                                    |                                                                                                    | Apply Reset Apply Time to                                                                 | Sensor_ |

يؤدي هذا إلى اكتمال تكوين NTP غير المصدق عليه.أتمت هذا steps in order to شكلت NTP يصدق:دخلت ال NTP تشكيل أسلوب. sensor(config-hos)#**ntp-option enable** 

حدد عنوان IP الخاص بخادم NTP ومعرف المفتاح. معرف المفتاح هو رقم بين 1 و 65535. هذا هو معرف المفتاح الذي قمت بإعداده بالفعل على خادم NTP. sensor(config-hos-ena)#ntp-servers ip\_address key-id key\_1D

> في هذا المثال، عنوان IP لخادم NTP هو 10.1.1.1 sensor(config-hos-ena)#ntp-server 10.1.1.1 key-id 12345

حدد خادم NTP الخاص بقيمة المفتاح. sensor(config-hos-ena)#ntp-keys key\_ID md5-key key\_value

قيمة المفتاح هي نص (رقمي أو حرف). هذه هي القيمة الأساسية التي قمت بإعدادها بالفعل على خادم NTP. على سبيل المثال: sensor(config-hos-ena)#**ntp-keys 12345 md5-key 123** 

هذا هو الإجراء لتكوين NTP الذي تمت مصادقته باستخدام Cisco IPS Manager Express:أختر **تكوين >** Corp-IPS > إعداد المستشعر > الوقت. بعد ذلك، انقر فوق زر الراديو المجاور ل NTP المصدق عليه بعد أن تقوم بتوفير عنوان IP الخاص بخادم NTP كما هو موضح في لقطة الشاشة.قم بتوفير المفتاح ومعرف المفتاح اللذين يجب أن يكونا نفس الشيء المذكور في خادم NTP.في هذا المثال، يكون المفتاح 123 ومعرف المفتاح 12345.طقطقة

يطبق.

| view Tools Help                                                      |                                                                                                    |                                                                                                    |  |
|----------------------------------------------------------------------|----------------------------------------------------------------------------------------------------|----------------------------------------------------------------------------------------------------|--|
| Home 🛞 Configuration 🚮 E                                             | vent Monitoring 🚮 Reports 🦿 Help                                                                     |                                                                                                    |  |
| liguration > Corp-IPS > Sense                                        | r Setup > Time                                                                                       |                                                                                                    |  |
| Corp-IPS                                                             |                                                                                                    |                                                                                                    |  |
| Startup Wizard<br>Network<br>Notwork Hosts/Networks<br>Time<br>Users | Specify local date and time settings for the sensor. O<br>Sensor Local Date<br>November 10 10 2009 1 | ck Apply Time to Sensor to set the date and time.           Sensor Local Time           22         i           1         08 |  |
|                                                                      | Standard Time Zone                                                                                   |                                                                                                    |  |
|                                                                      | UTC Offset: 0 minutes                                                                                |                                                                                                    |  |
|                                                                      | NTP Server<br>IP Address: 10.1.1.1                                                                   | - Surgersting                                                                                                    |  |
|                                                                      | Authenticated NTP                                                                                    | Enable Summertime                                                                                                    |  |
|                                                                      | Key ID: 12345                                                                                        | Configure Summertame <sub>con</sub>                                                                                         |  |
|                                                                      | O Unauthenticated NTP                                                                                |                                                                                                    |  |
| Sensor Setup                                                         |                                                                                                    |                                                                                                    |  |
| Interfaces                                                           |                                                                                                    |                                                                                                    |  |
| Policies<br>Sensor Management                                        |                                                                                                    |                                                                                                    |  |
| Sensor Monitoring                                                    |                                                                                                    |                                                                                                    |  |

يؤدي هذا إلى اكتمال تكوين NTP الذي تمت مصادقته. 5. خرجت NTP تشكيل أسلوب. sensor(config-hos-ena)# exit

sensor(config-hos)# exit

[Apply Changes:?[yes

6. اضغط على **Enter** لتطبيق التغييرات أو أدخل **لا** لتجاهلها.يؤدي هذا إلى اكتمال مهمة التكوين.

## <u>التحقق من الصحة</u>

يوفر هذا القسم معلومات يمكنك إستخدامها للتأكد من أن التكوين يعمل بشكل صحيح.

دققت ال يصدق NTP عملية إعداد. وهذا يضمن تنفيذ تكوين NTP المصدق عليه بشكل صحيح.

md5-key: 123

#(sensor(config-hos-ena

لعرض محتويات التكوين الموجود في الوضع الفرعي الحالي، أستخدم الأمر <u>show settings</u> في وضع أمر الخدمة أي. وهذا يتحقق من تنفيذ تكوين NTP غير المصدق عليه بشكل صحيح.

sensor(config-hos-ena)#show settings

enabled-ntp-unauthenticated

\_\_\_\_\_

ntp-server: 10.1.1.1

-----

#(sensor(config-hos-ena

لعرض ساعة النظام، أستخدم الأمر <u>show clock</u> في وضع EXEC كما هو موضح. يوضح هذا المثال بروتوكول NTP الذي تم تكوينه ومزامنته:

sensor#show clock detail

CST Tues Jul 20 2011 11:45:02

Time source is NTP

#sensor

استكشاف الأخطاء وإصلاحها

لا تتوفر حاليًا معلومات محددة لاستكشاف الأخطاء وإصلاحها لهذا التكوين.

#### <u>معلومات ذات صلة</u>

- <u>صفحة دعم نظام منع الاقتحام من Cisco</u>
- <u>صفحة الدعم السريع ل Cisco IPS Manager</u>
  - <u>بروتوكول وقت الشبكة (NTP)</u>

• <u>طلبات التعليقات (RFCs)</u> • <u>الدعم التقني والمستندات - Cisco Systems</u>

ةمجرتاا مذه لوح

تمجرت Cisco تايان تايانق تال نم قعومجم مادختساب دنتسمل اذه Cisco تمجرت ملاعل العامي عيمج يف نيم دختسمل لمعد يوتحم ميدقت لقيرشبل و امك ققيقد نوكت نل قيل قمجرت لضفاً نأ قظعالم يجرُي .قصاخل امهتغلب Cisco ياخت .فرتحم مجرتم اممدقي يتل القيفارت عال قمجرت اعم ل احل اوه يل إ أم اد عوجرل اب يصوُتو تامجرت الاذة ققد نع اهتي لوئسم Systems الما يا إ أم الا عنه يل الان الانتيام الال الانتيال الانت الما